#### 事務連絡

令和7年4月15日

都道府県

各 介護保険担当課(室) 御中 市区町村

> 厚生労働省老健局高齢者支援課 介護業務効率化・生産性向上推進室

「電子申請・届出システム」の機能の追加・改善(令和7年4月版)について(周知依頼)

介護保険行政の円滑な実施につきまして、日頃からご尽力賜り厚く御礼申し上げます。 介護サービス事業者等が都道府県知事又は市町村長に対して行う指定の申請や変更の 届出等の手続につきましては、介護保険法施行規則の一部を改正する省令(令和5年厚 生労働省令第46号)により、原則として「電子申請・届出システム」を使用することと しておりますが、今般、既に運用開始している地方公共団体からのご要望等を踏まえ、 新たな機能の追加や既存機能の改善を行い、令和7年4月1日から「電子申請・届出シ ステム」に適用しております。

改修内容詳細について、自治体向け、事業所向けの概要資料を別添資料のとおり作成 しておりますので、各指定権者におかれましては、内容をご確認いただき、運用サービ スを開始されている指定権者におかれまして、管内の介護サービス事業者に確実に周知 いただきますようお願いいたします。

併せて、「電子申請・届出システム」の利用を開始していない指定権者におかれまして は、令和8年度からは全事業所が原則として本システムを使って指定申請等を行うとい った改正省令等の趣旨を再度ご認識いただき、今年度の早い段階で「電子申請・届出シ ステム」の利用を開始していただくよう、重ねてお願いいたします。

【添付資料】

- ・自治体向け「電子申請・届出システム令和7年4月機能リリース内容のお知らせ」
- 事業所向け「電子申請・届出システム令和7年4月機能リリース内容のお知らせ」

【担当者】 厚生労働省老健局高齢者支援課 介護業務効率化・生産性向上推進室 (和田、長谷田、土本、高橋) e-mail:<u>kaigoseisansei@mhlw.go.jp</u>

\*介護事業所からの問い合わせは原則 各指定権者にて受付ください

# 自治体向け 電子申請・届出システム 令和7年4月機能リリース内容のお知らせ

令和7年4月1日より追加・変更となる機能につきまして、以下にご案内いたします。

1. 機能追加·改善

以下の機能の追加・改善を実施しました。

① 事業所が取り下げた申請・届出を、その他の申請データと同様にシステム上で扱えるようにしました・・・・2ページ

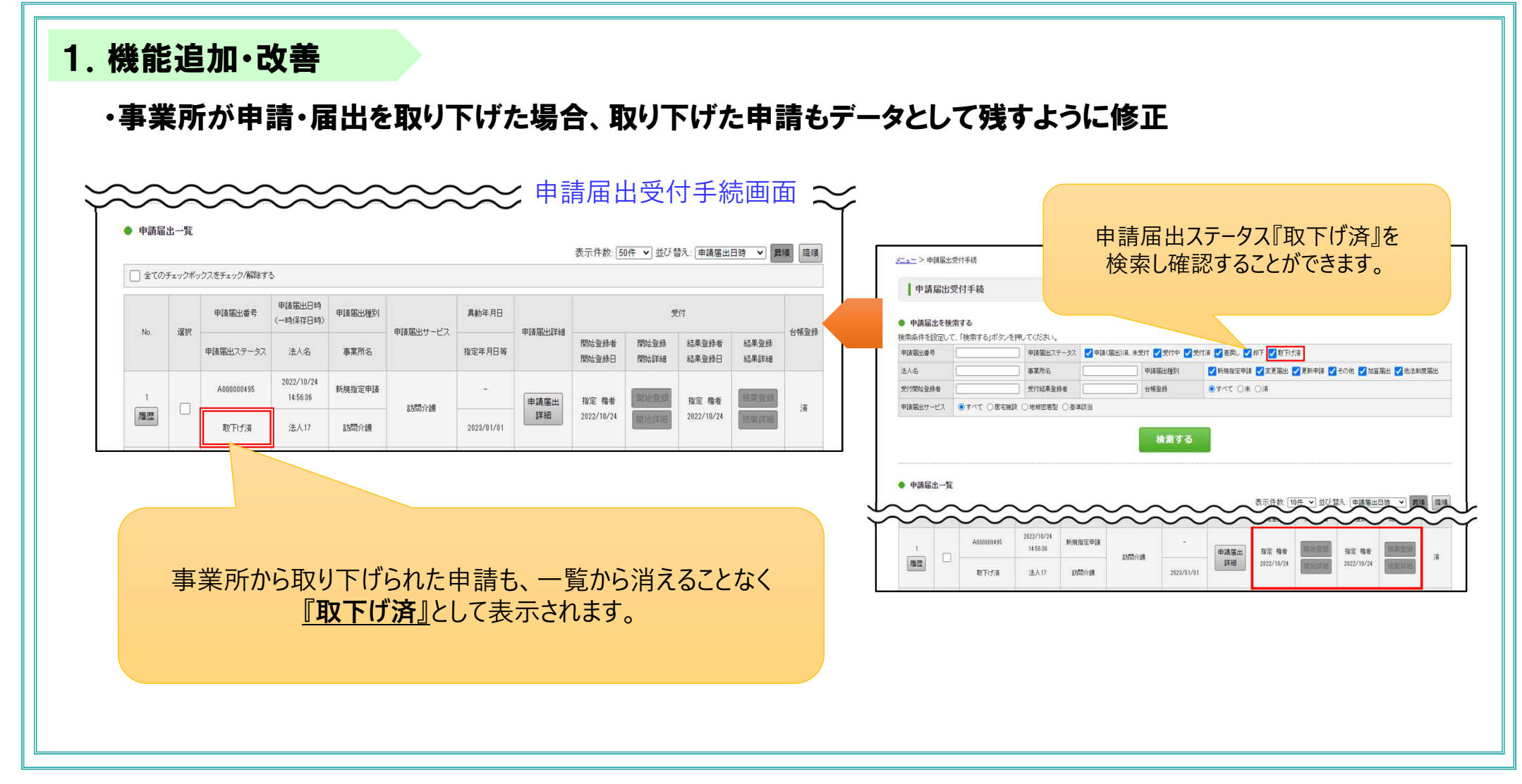

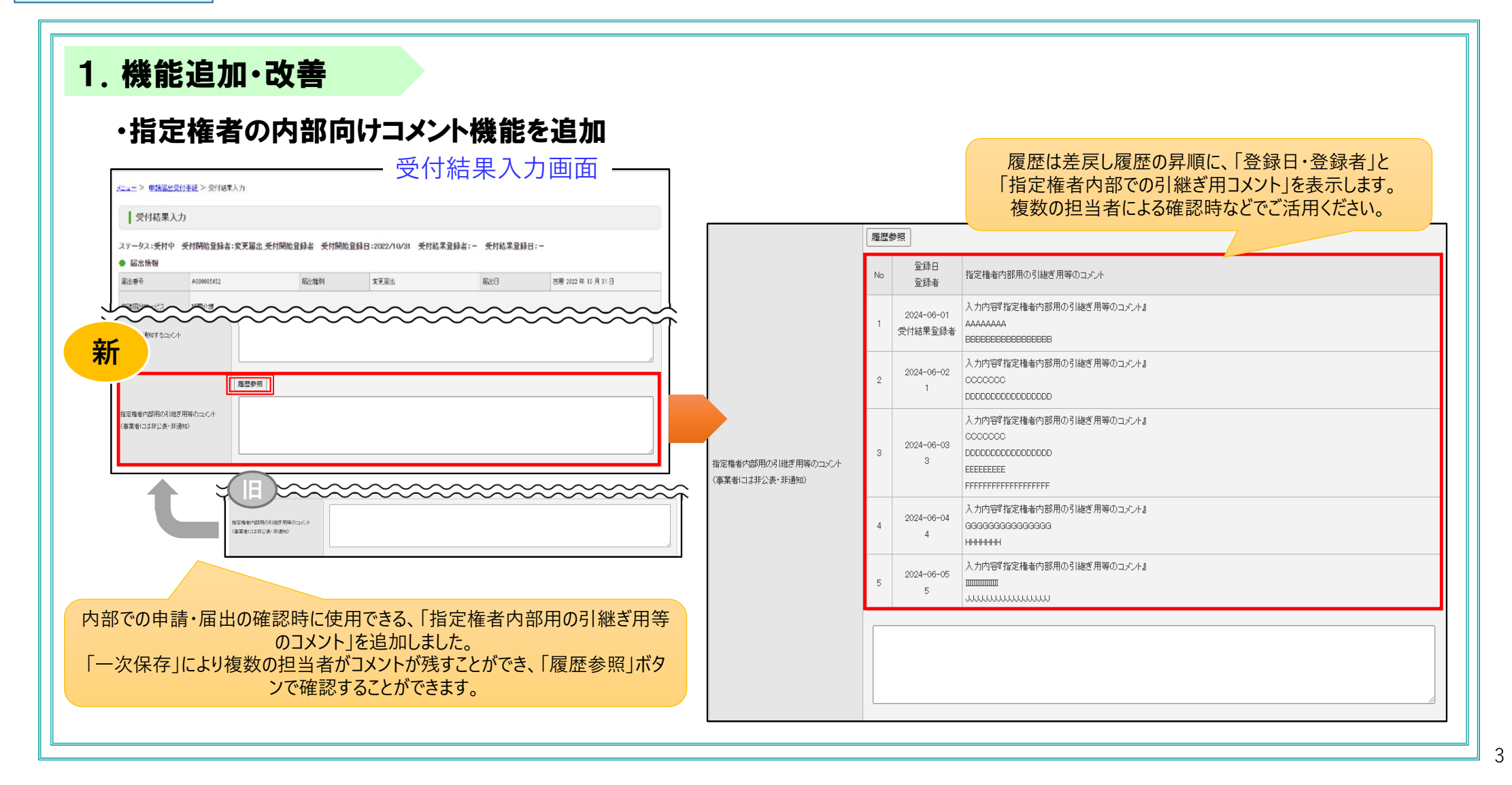

# 電子申請・届出システム 令和7年4月機能リリース内容のお知らせ

| 1. 機能追加・改善                                                                                              | マスタ編集機能                                                                                                    |
|----------------------------------------------------------------------------------------------------|----------------------------------------------------------------------------------------------------|
| ・指定権者におけるマスタ編集機能を追加                                                                                     |                                                                                                    |
| 今までマスタ修正についてはヘルプデスクに依頼いただき、四半期<br><mark>添付書類マスタ以外</mark> のマスタにつきまして、システム上から自治体<br>本機能で変更可能なマスタは以下となります。 | に一度のマスタ変更を行っていましたが、<br>:様が変更できる機能を追加しました。                                                                                                    |
| A 「1.サービス分類、移譲元マスタ」<br>B 「2.お問合せ先マスタ」<br>C 「3.お知らせ、申請可否チェックマスタ」                                         | 電子申請·届出システム<br>の blickt の いれば の に対用発作 の ロジェフト                                                                                                    |
| ※次頁より設定方法を個別に説明します                                                                                      | x=-                                                                                                    |
| 日)メニュー画面<br>電子申請届出システム<br>メニュー<br>チニー                                                                   | 【受付手続きメニュー】   第第防からの申請・届出について、受付状況の確認、受付の実施及び受付結果の人出力等を打います。   第新からの申請・届出について、受付状況の確認、受付の実施及び受付結果の人出力等を打います。   【マスタ編集メニュー】   「セーズの知識・種類などの情報を構成する機能   101位する知識   たり合せ気が、使用でする内容を構成する機能   と見合せたい、本内でな内容を構成する機能 |
| 1. <u>世界協会受付手軽</u><br>事務所からの申請・届出について、受付状<br>派の確認、受付の実施及び受付結果の入<br>出力等を行います。                            | おおきせたしまかす。60月22年編集する機能<br>3 <u>お知らせ、申請可否チェックマスタ</u><br>様式入力通面の上部に表示するためらせ内容の編集及び、お知らせの下部に表示する「申請にあたり事前相談をしているかりなどの<br>チェックをするかどうかの情報を編集する機能                                                                   |
|                                                                                                    |                                                                                                    |

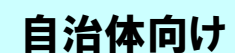

### 電子申請・届出システム 令和7年4月機能リリース内容のお知らせ

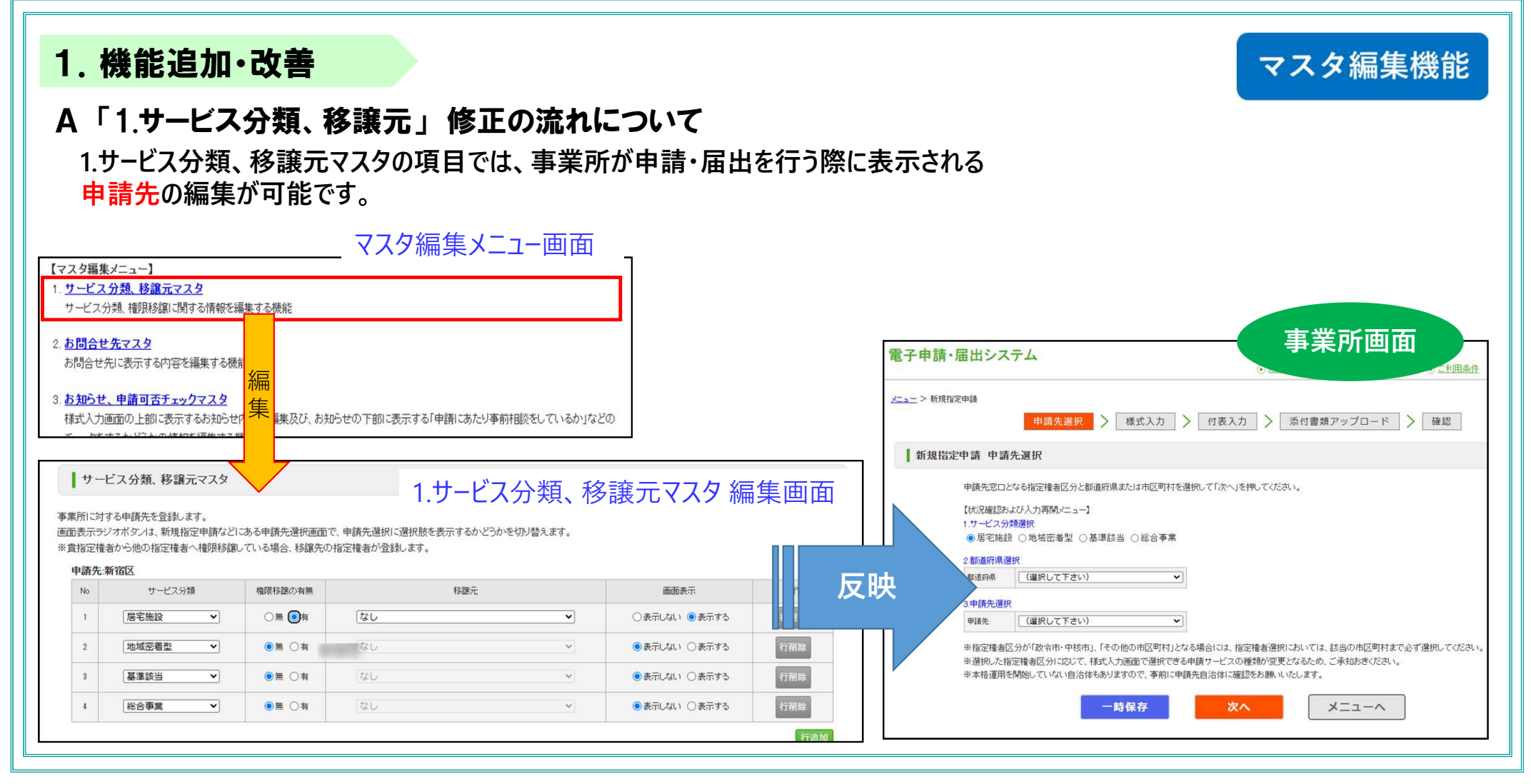

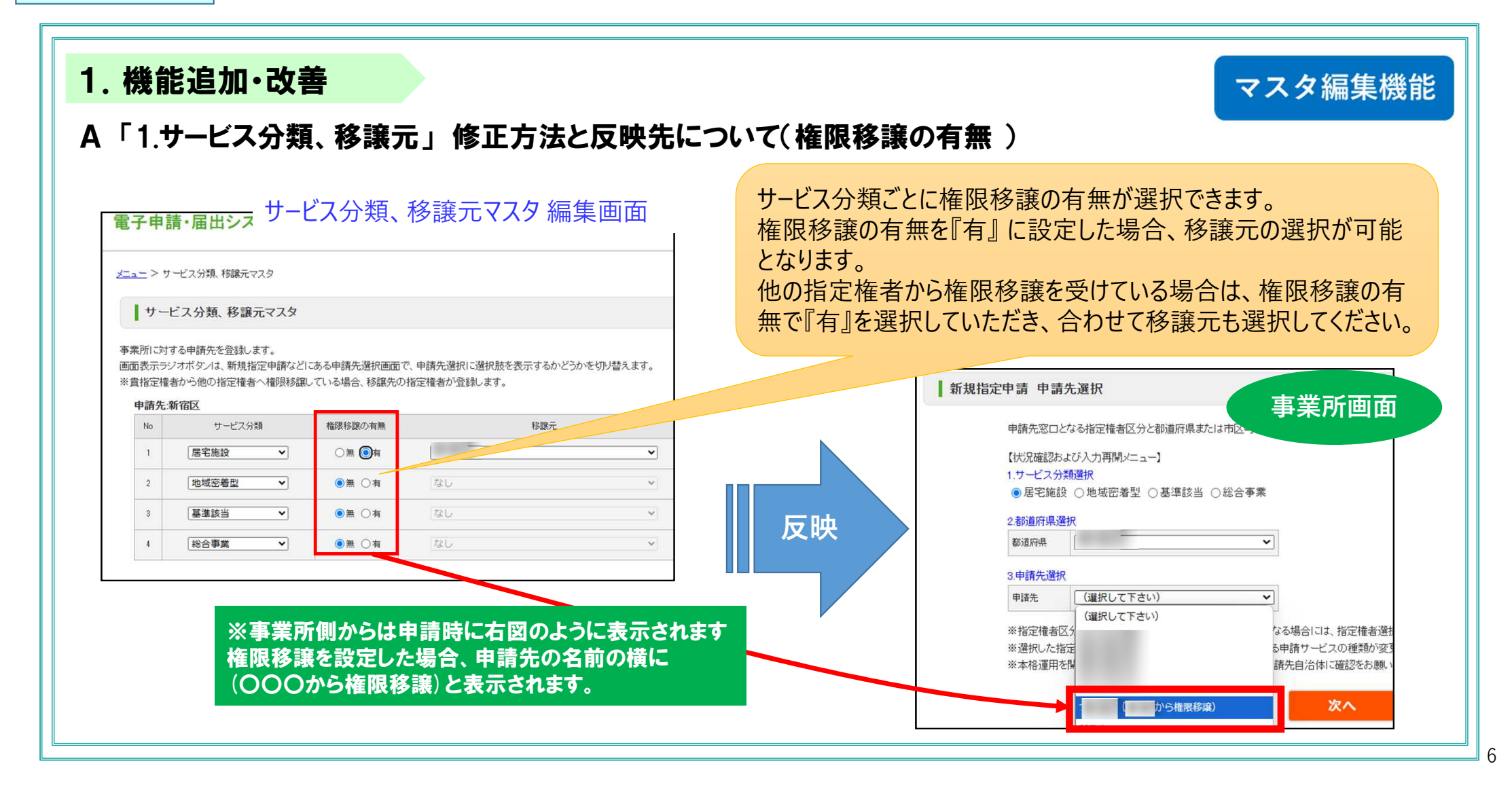

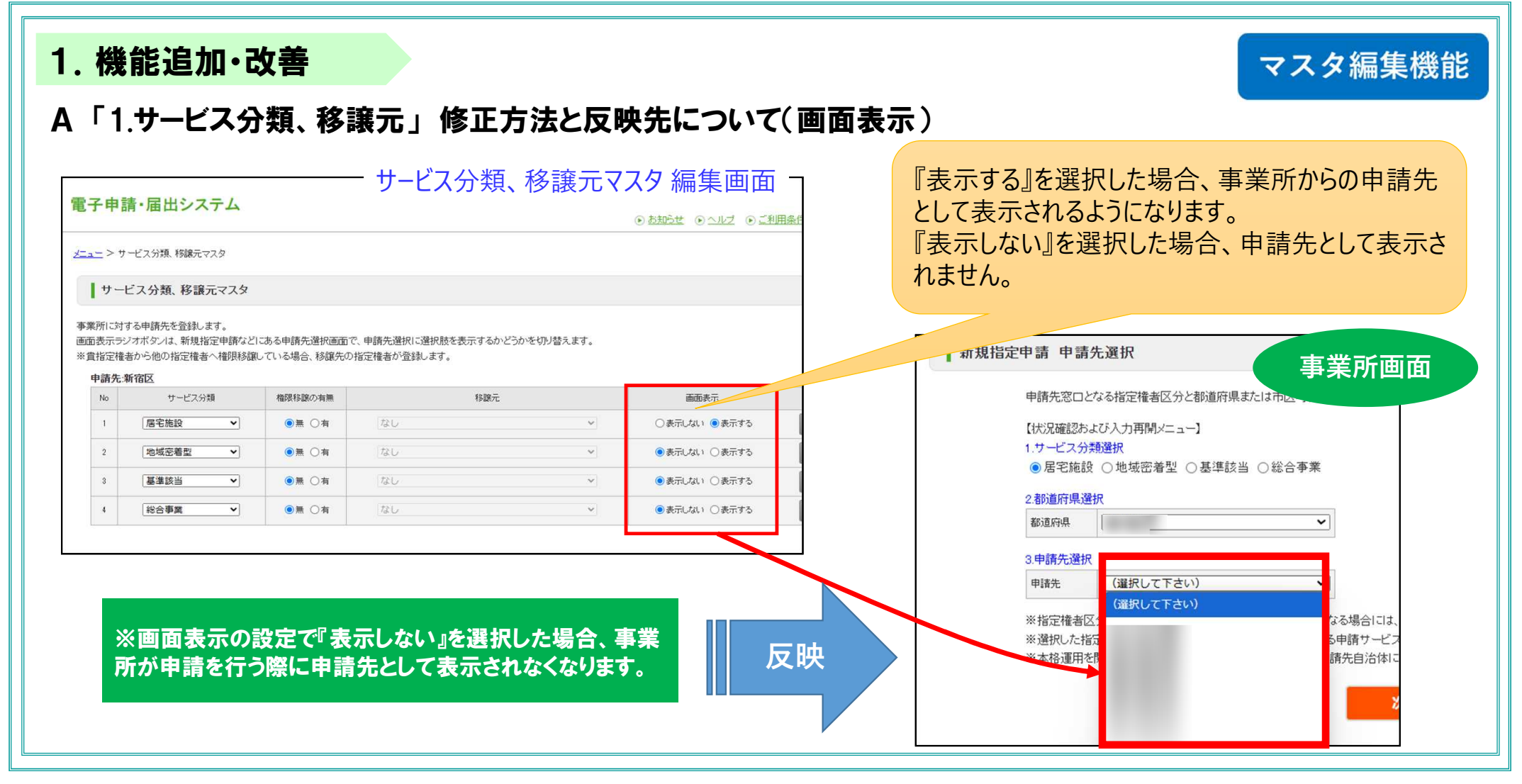

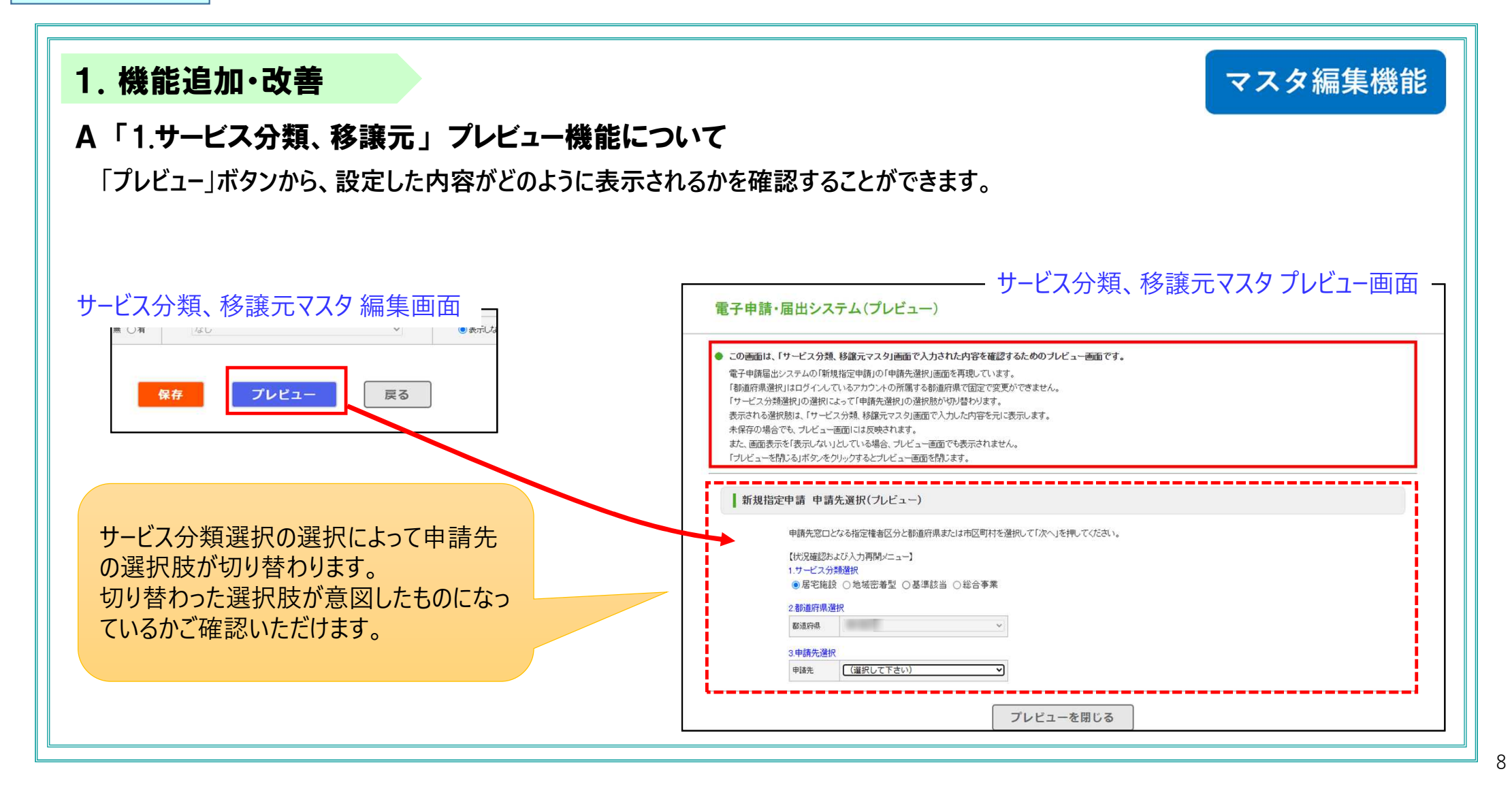

### 電子申請・届出システム 令和7年4月機能リリース内容のお知らせ

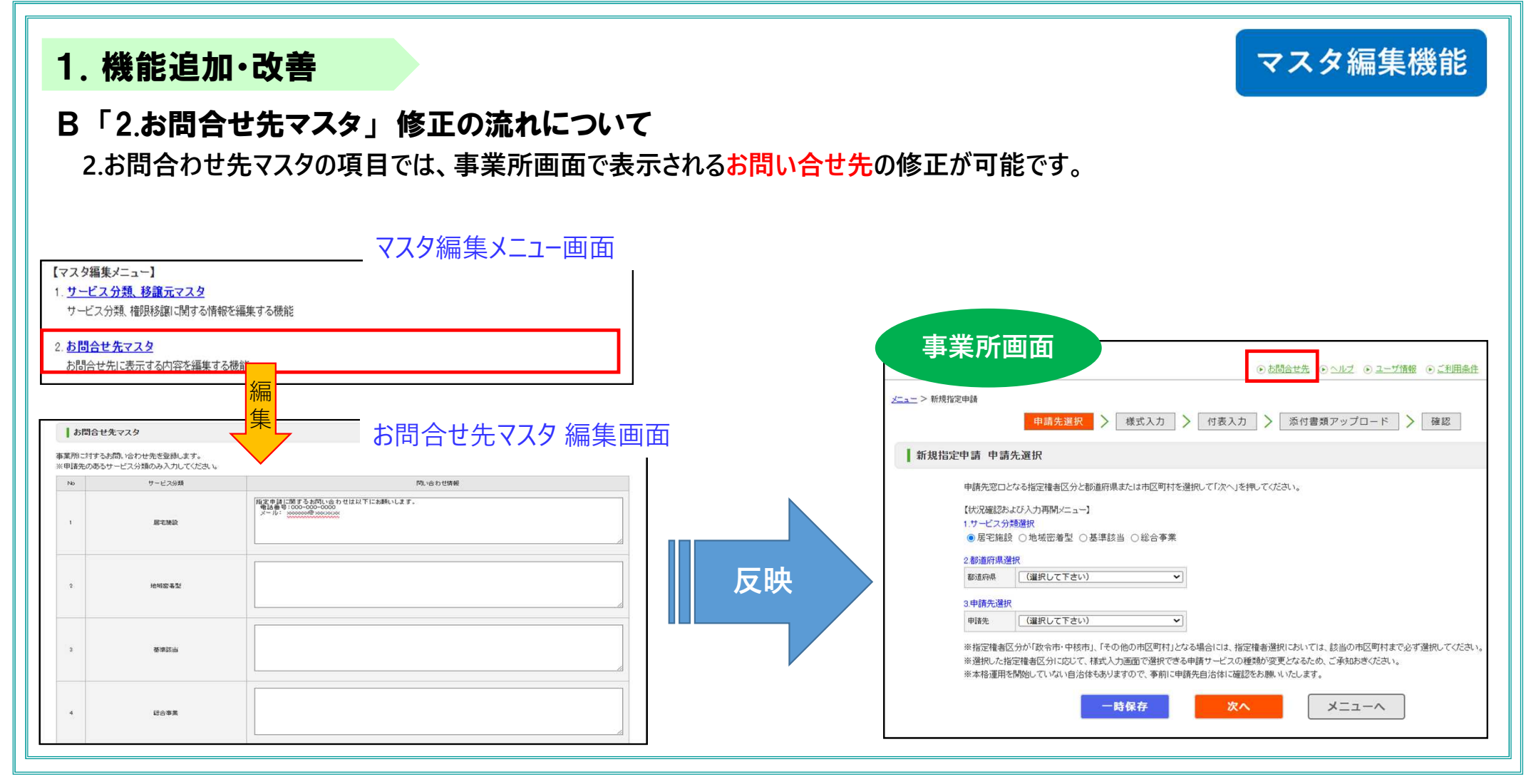

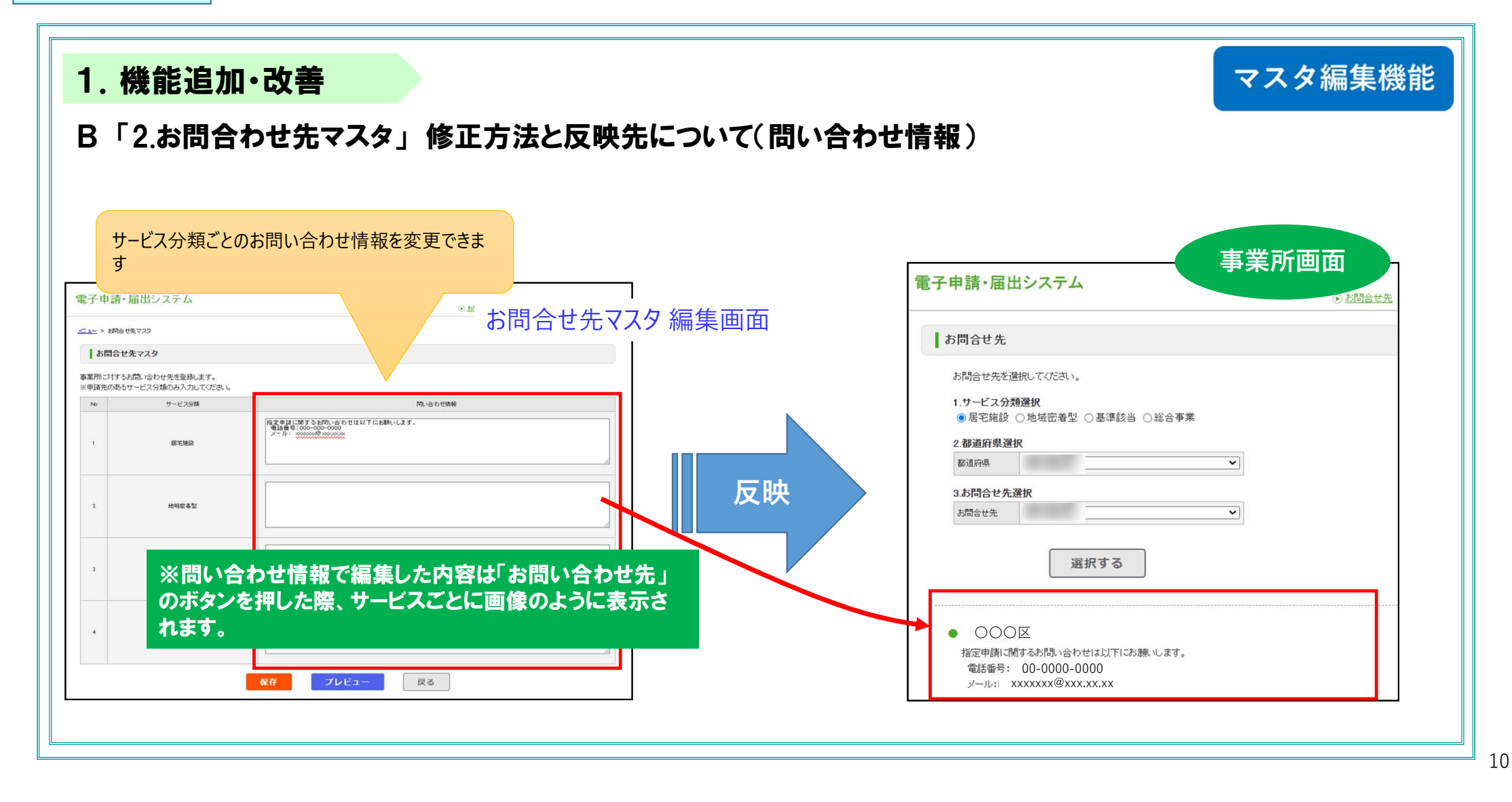

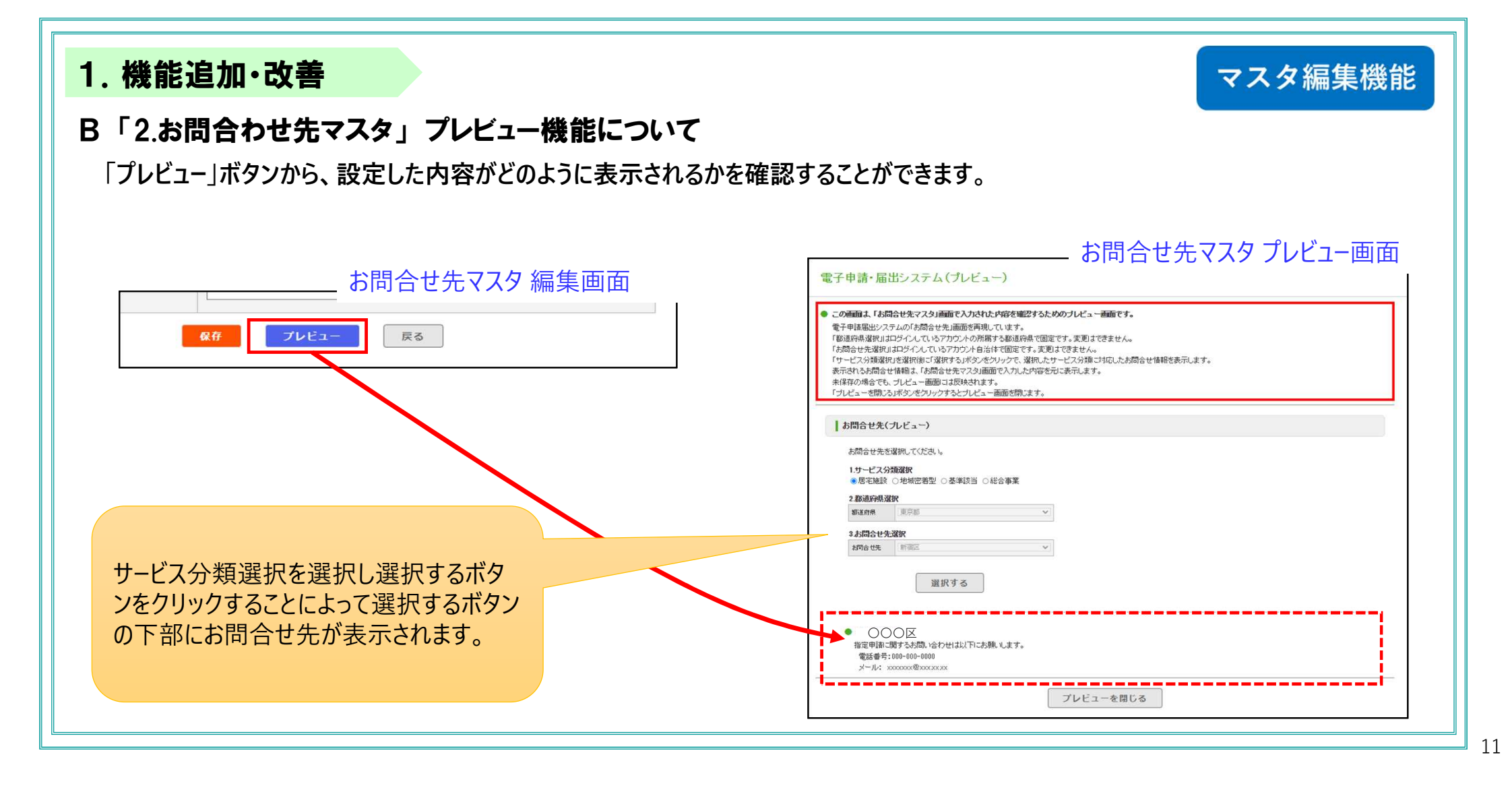

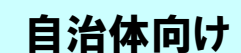

## 電子申請・届出システム 令和7年4月機能リリース内容のお知らせ

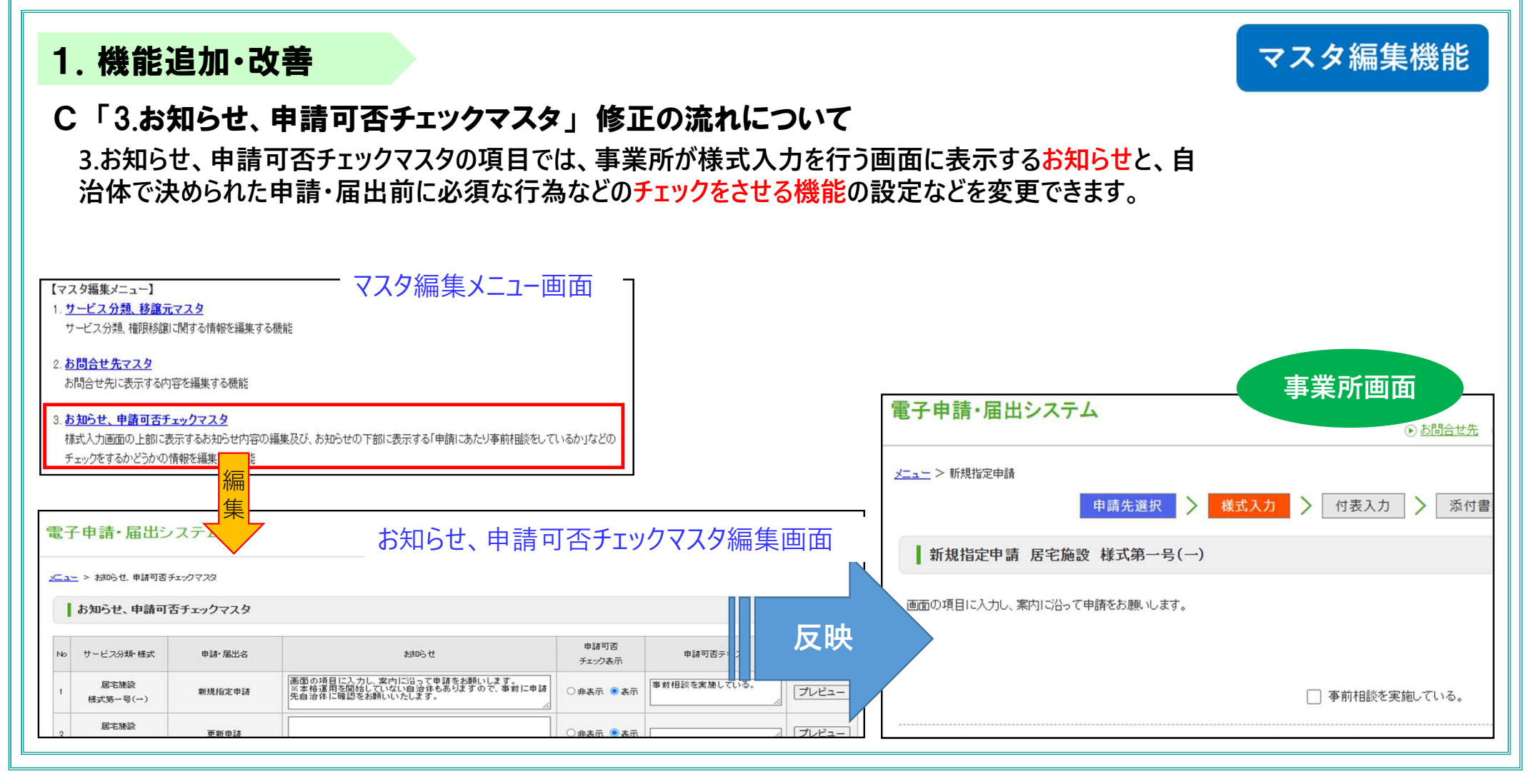

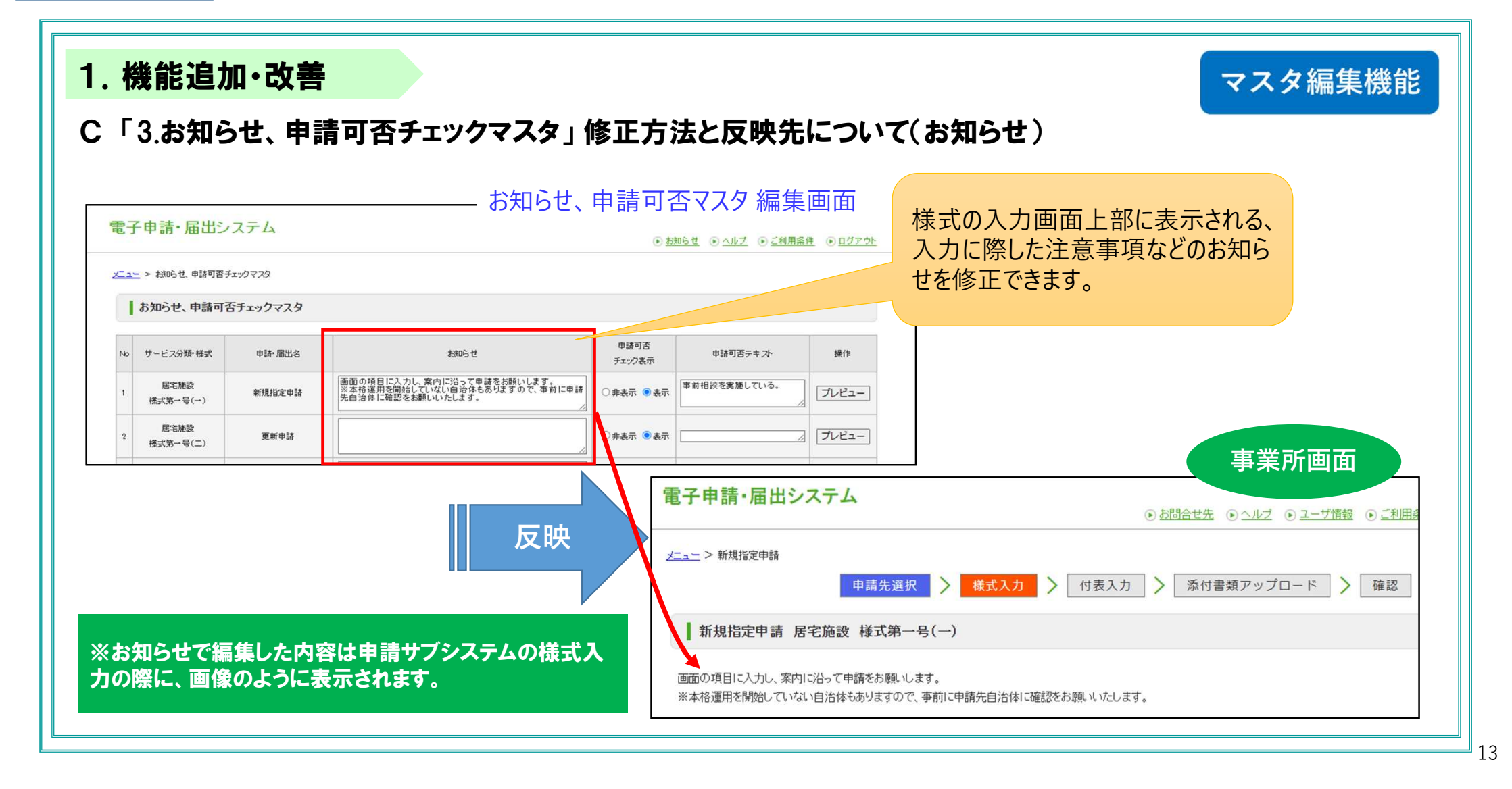

## 電子申請・届出システム 令和7年4月機能リリース内容のお知らせ

#### 1. 機能追加·改善

マスタ編集機能

C「お知らせ、申請可否チェックマスタ」修正方法と反映先について(申請可否チェック、申請可否テキスト)

#### 【申請可否チェック】

申請届出の前に事前申請や事前相談を求めている場合など、介 護事業所の実施有無のチェック欄を別に設定することが可能です。 [表示]にした場合は、申請時にチェックをいれないと申請が出来な くなります。

【申請可否テキスト】

[表示]を選択した場合にチェック欄に表示するテキストの文字を編 集することができます。

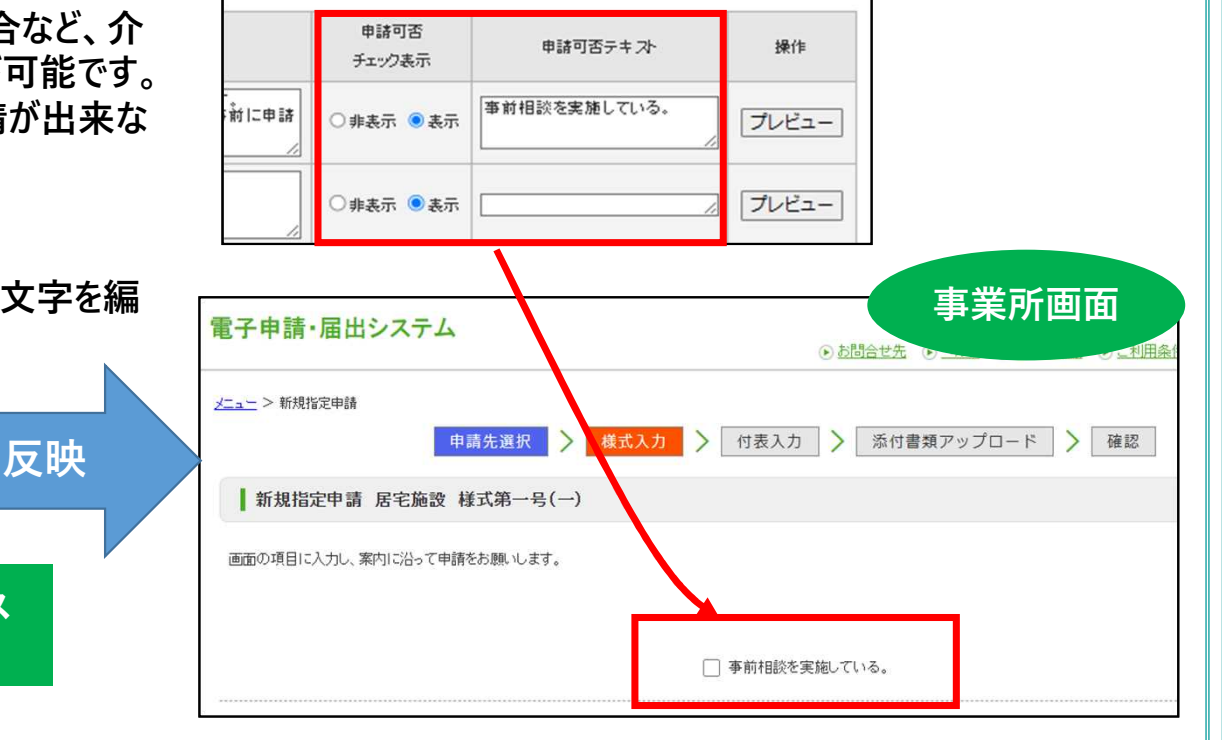

お知らせ、申請可否マスタ編集画面

※申請可否チェックを[表示]にした場合、申請サブシス テムの様式入力の際に、画像のように表示されます。

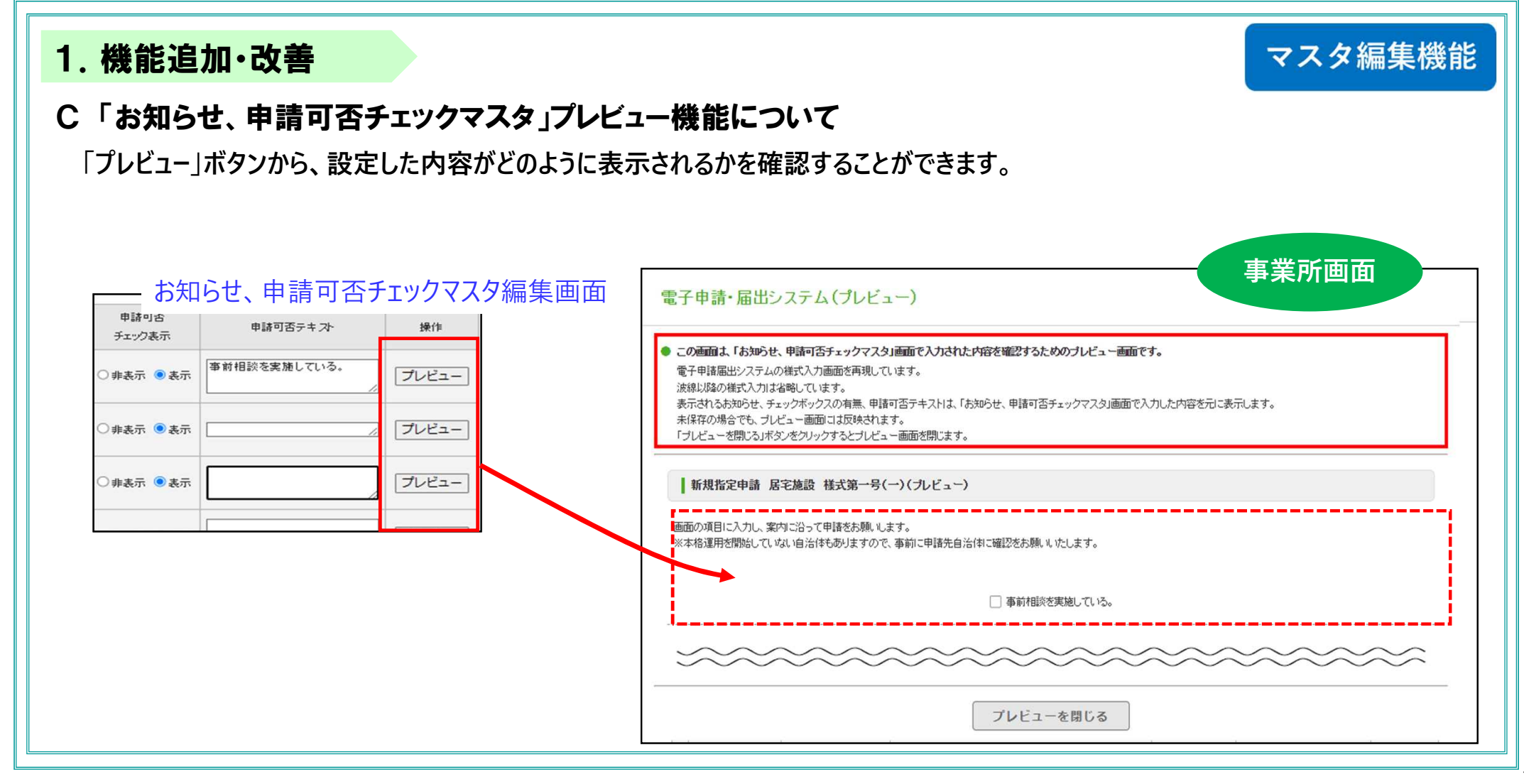

# 事業所向け 電子申請・届出システム 令和7年4月機能リリース内容のお知らせ

令和7年4月1日より追加・変更となった機能につきまして、以下にご案内いたします。

#### 1. 機能追加

以下の機能の追加・改善を実施しました。

・取り下げた申請・届出を、その他の申請データと同様にシステム上で扱えるようにしました

#### 事業所向け

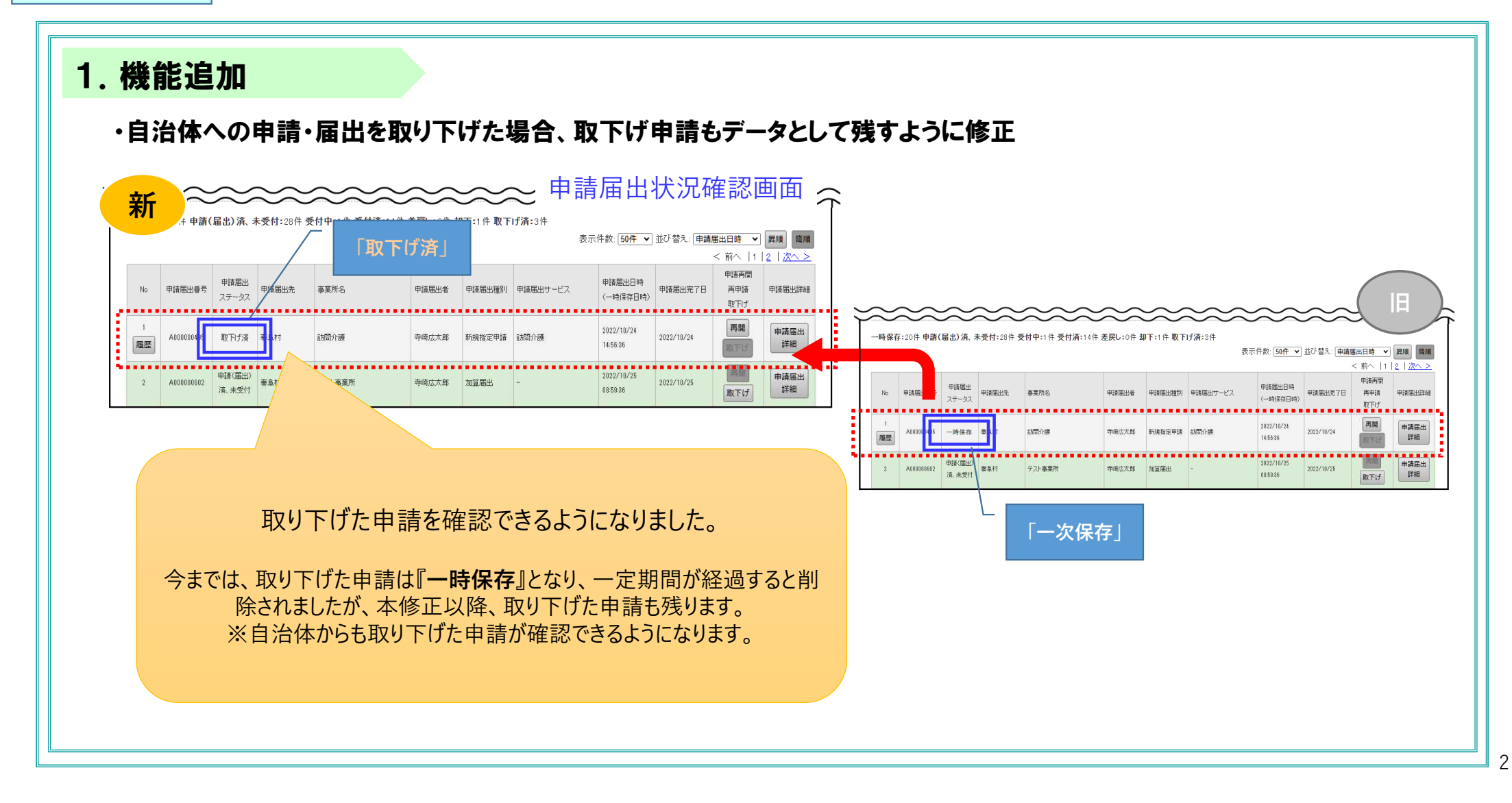

#### 事業所向け

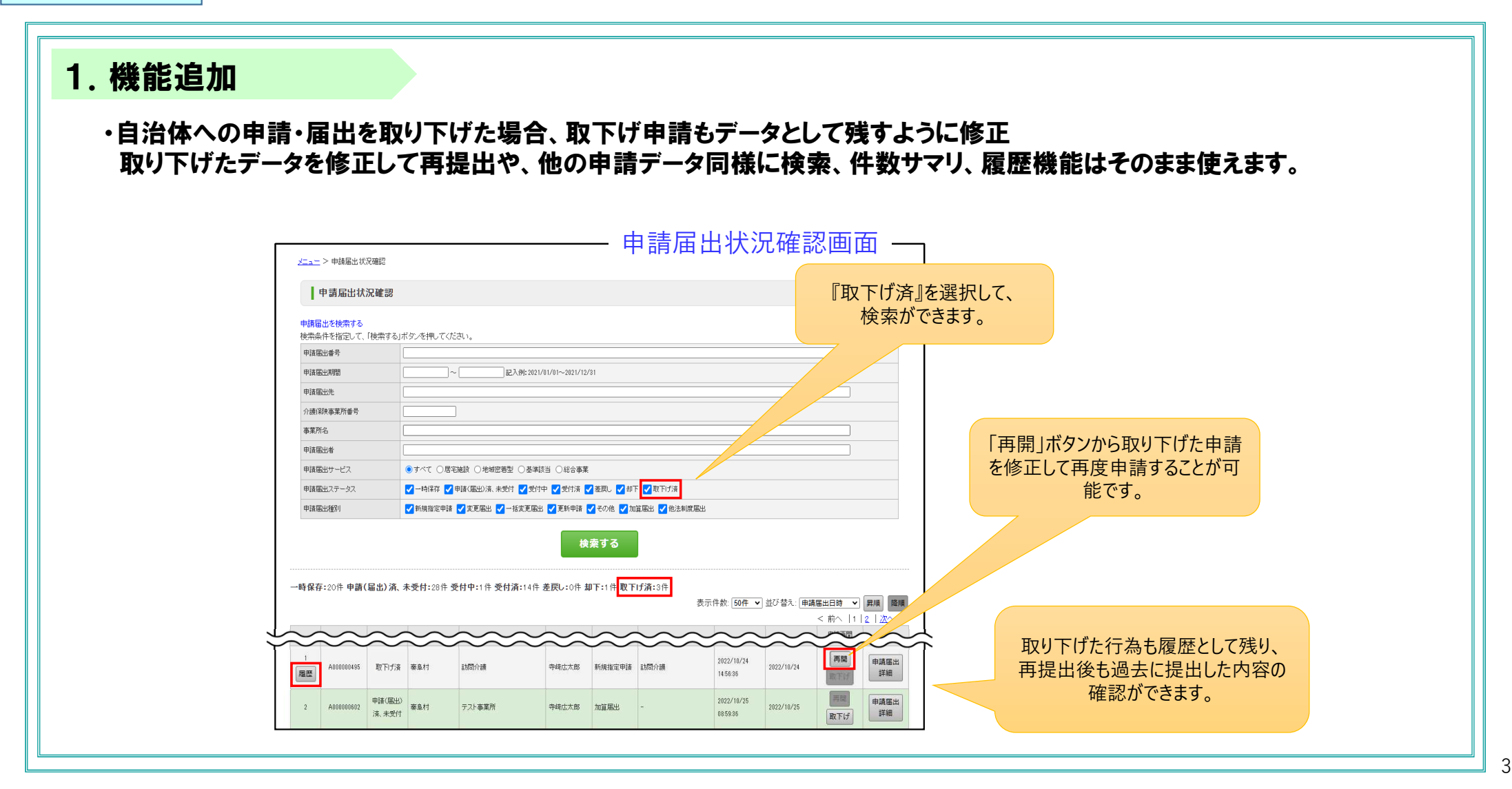